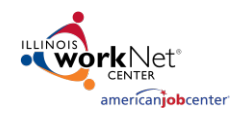

## **Purpose:**

In Customer Groups, the agency has access to update and maintain Provider Information. The Grantee Details is a place to maintain current grant information, add agency case notes, file uploads, and add Training Program Information if applicable.

## Who Enters/Maintains Data

- Grantee/Provider Staff enters case notes.
- State Level Staff enters reviews and exports.

## **Access Grantee Details**

- 1. Log into <u>www.illinoisworknet.com</u>.
- 2. Select My Dashboard then select Customer Support Center.
- 3. Select Provider Info then select Grantee Details tab.

| Anterna Anterna Antern | O DASHBOARD                | S- LCUSTOMEF                                                                                                    | s 🖑 GROUPS                                                                        | 1 📨       | III III                        |         | HI, INFO@TRAIN17_SIUCCWD.COM -                    |
|----------------------------------------------------------------------------------------------------|----------------------------|----------------------------------------------------------------------------------------------------|-----------------------------------------------------------------------------------|-----------|--------------------------------|---------|---------------------------------------------------|
|                                                                                                    | ER INFO                    |                                                                                                    |                                                                                   |           |                                |         |                                                   |
| Appointments                                                                                                    | File Uploads Grav          | ntee Details Tra                                                                                                    | ining Programs                                                                    |           |                                |         |                                                   |
| Project                                                                                                    | EP                         |                                                                                                    |                                                                                   | ×         |                                |         |                                                   |
| Provider                                                                                                    | rican American Christian F | merican Christian Foundation                                                                                                |                                                                                   |           |                                |         |                                                   |
| Select Print                                                                                                    |                            |                                                                                                    |                                                                                   |           |                                |         |                                                   |
| Grantee Info                                                                                                    |                            |                                                                                                    |                                                                                   |           |                                |         |                                                   |
| Grant Number<br>Grant Start Date<br>Grant End Date<br>Grant Amount<br>TA Contact<br>TA Contact Info<br>Total Projected Enrec<br>O<br>Total Actual Enrollm<br>O                                                                                                    | ollment 🕄                  | ILISICIMENS. AN ENCLURS<br>NOTE<br>D20<br>ressage<br>ote As:<br>rkNet Message<br>and Email<br>note without sending a<br>ail | nd Message/Email to:<br>Timmy Stone<br>Tenh Scott<br>WPP Trans<br>train partner26 | ×         | we Oak Park, IL<br>Name<br>Ite | . 60302 | CASE NOTES(O)<br>Add Case Note<br>★ Close<br>Edit |
| TRAINING                                                                                                    | G PROC                     |                                                                                                    | Add C                                                                             | lase Note |                                |         | Edit Training Program Information                 |

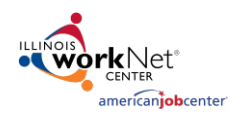

- 4. If you are associated with multiple agencies/locations for the program, they will display as a list. Select the Project.
- 5. If you are associated with multiple agencies/locations for the program, they will display as a list. Select the Provider.
- 6. Click the Select Button.
- 7. On the next screen that opens, click the drop-down arrow next to Case Notes.
- 8. Click the Add Case Note Button. A new modal window will pop open.
- 9. Enter the Subject Keyword using one of the following Categories:
  - COVID19 and
  - Agency update
  - Worksite update
- 10. Type in your message.
- 11. Select Send Case Note As: An Illinois workNet Message and Email.
- 12. Select the recipients. Include all appropriate Illinois Department of Human Services Representatives.
- 13. Click the button Add Case Note.

## NOTE:

- Individual customer case notes must be added to the customer profile. DO NOT add them under the agency case notes.
- If you make a mistake in the case note, you cannot edit or delete the note. Add another case note with the correct information.
- In addition to the keyword in the subject, make the case note a name that anyone would be able to understand.